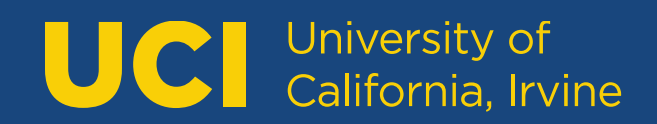

# **DegreeWorks User Guide**

Undergraduate Student Advisors

| Ι.  | Introduction          | 2  |
|-----|-----------------------|----|
| 11. | Accessing DegreeWorks | 3  |
| .   | The Degree Audit      | 4  |
| IV. | Major Info            | 11 |
| V.  | Exceptions            | 13 |
| VI. | Additional Features   | 24 |

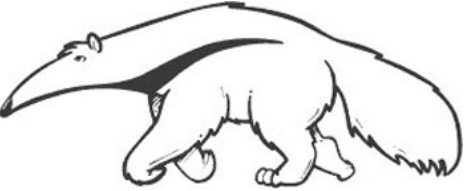

#### Dean Ngo dpngo@uci.edu

Contact for: Arts, Biological Sciences, Business, Nursing, Pharmaceutical Sciences, Physical Sciences, Public Health, Social Ecology, Social Science Mark Fonseca ifonseca@uci.edu

Contact for: Education, Engineering, Humanities, Information and Computer Sciences, Medicine

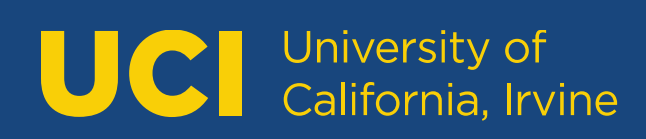

### Introduction

DegreeWorks is a tool used to help advisors and students monitor progress toward degree completion that is always accessible.

- Students can quickly see which requirements or courses are completed or still needed.
- Advisors can access a student's audit to assess a student's time to degree, prepare for in-person counseling, to answer questions regarding the student's degree progress, or to verify degree requirements for certification.

The degree audit is divided into sections:

- Student Information: Information from student records.
- Degree Card: degree requirements.
- Major Card: program-specific requirements.
- Specialization Card: addition required or optional requirements, such as specialization, concentrations, emphasis.
- Minor Card: minor-specific requirements.

DegreeWorks allows students and advisors to collaborate and focus on academic planning towards the successful completion of the student's degree.

## Accessing DegreeWorks

DegreeWorks is accessed through WebAdmin. WebAdmin tool is accessible through the University Registrar Website: <u>https://reg.uci.edu</u>

If you require access, you must complete a Request for Systems Access form in order to be granted access to view or administer. (<u>http://reg.uci.edu/faculty-staff/systemsaccess.html</u>)

#### Accessing DegreeWorks through WebAdmin:

- 1. Start on the University Registrar Website: <u>https://reg.uci.edu</u>
- 2. Locate and Click "WebAdmin".
- 3. You will need to authenticate with your UCInetID and Password. (DUO authentication will be required.)
- 4. Enter the student ID number or UCInetID to load a student in WebAdmin.
- 5. Locate and Click on "DegreeWorks" from the left column menu.

#### Returning to WebAdmin:

Use the "WebAdmin/StudentAccess" link found in the "LINKS" drop down menu to return to WebAdmin.

#### **IMPORTANT:**

- DO NOT search or load new students in DegreeWorks.
- You must use WebAdmin to search or load new students. Then click on DegreeWorks to load their audit.
- Searching or loading students in DegreeWorks will cause inconsistent loading of student data. Always verify the student you are working on.

### The Degree Audit: Worksheets View

#### **Student Information**

The Student Information section shows data from WebAdmin:

| Student ID                                    | X                                                            | Degree<br>B.A.                                          |   |
|-----------------------------------------------|--------------------------------------------------------------|---------------------------------------------------------|---|
| evel Undergraduate Classi                     | fication 04 Senior SR Majors Gender and Sexuality            | Studies, Quantitative Economics                         |   |
| inors Urban & Regional Plann                  | ing, Asian Studies, Studio Art <b>Colleges</b> Humanities, S | Social Sciences Liberal Learning other Humanities major |   |
| aduation Application Cost M                   | inors: ANTHROPOLOGY, DRAMA                                   |                                                         |   |
| aduation Application Cert M                   |                                                              |                                                         |   |
|                                               |                                                              |                                                         |   |
| aduation Application Cert M<br>ademic What-If |                                                              |                                                         | _ |
| ademic What-If                                |                                                              |                                                         |   |
| ademic What-If                                | Degree Progress                                              |                                                         |   |
| ademic What-If Format Student View            | V Degree Progress                                            | Include In-Progress classes PROCESS                     |   |

Typically, you can expect to find the following information displayed here:

- Student Name
- Student ID Number
- Classification Level 1 Freshmen, Level 2 Sophomore, Level 3 Junior, Level 4 Senior
- Grad App Status
- Overall GPA The same GPA that is calculated in WebAdmin
- Level Undergraduate or Graduate
- Degree Type B.A., B.S., and other degree types. For students who have majors in two different degree types (for example, a B.A. in Psychology and a B.S. in Biological Sciences), you must toggle between the degree types to see the different audits.
- College The school associated with the student's major
- Major The program the student is enrolled in; the major code from WebAdmin
- Minor Minors that are associated with the student
- Include In-Progress classes Toggle to include or exclude IP courses in the audit (default is to include In-Progress classes)

#### The Degree Audit

A typical degree audit shows the courses a student must complete along with the courses that the student has taken.

|   |                                                       | Class         | Title                                                                                                    | Grade                                     | Credits                                        | Term                                        |
|---|-------------------------------------------------------|---------------|----------------------------------------------------------------------------------------------------|-------------------------------------------|------------------------------------------------|---------------------------------------------|
| ୬ | I. Lower-Division Writing (minimum grade C)           |               |                                                                                                    |                                           |                                                |                                             |
|   | <ul> <li>Writing 39B and 39C</li> </ul>               |               |                                                                                                    |                                           |                                                |                                             |
|   | ⊘ Writing 39B                                         | BRWR39B 1     | WRITING 39B                                                                                                    | т                                         | 0                                              |                                             |
|   |                                                       | Satisfied by: | Eng CompLit AP Exam                                                                                              |                                           |                                                |                                             |
|   | ⊘ Writing 39C                                         | WRITING 39C   | ARGUMENT &<br>RESEARCH                                                                                           | B+                                        | 4                                              | 2021<br>WINTER                              |
| C | I. Upper-Div Writing (min grade C)<br>(BioSci Majors) | Still needed: | You must complete all                                                                                            | of the follow                             | <i>i</i> ing:                                  |                                             |
|   | O Bio Sci 100 (min grade C)                           |               | 1 Class in BIOSCI 1                                                                                              | 00                                        |                                                |                                             |
|   | O 3 Upper-Div Bio Sci Labs (min<br>grade C)           |               | 3 Classes in <b>BIOSCI</b><br>E131L or E140L or E160<br>or M116L or M118L or                                     | D111L or E1<br>L or E166L o<br>M121L or M | 106L or E112L<br>or E179L or E<br>130L or N113 | . or E115L or<br>186L or M114<br>L or N123L |
| 0 | II. Science and Technology                            |               |                                                                                                    |                                           |                                                |                                             |
|   | ⊘ 3 courses category II                               | BIOSCI 93     | DNA TO ORGANISMS                                                                                                 | A                                         | 4                                              | 2020 FALL                                   |
|   |                                                       | BIOSCI 94     | ORGANISMS TO<br>ECOSYS                                                                                           | A+                                        | 4                                              | 2021<br>WINTER                              |
|   |                                                       |               | and the second second second second second second second second second second second second second second second |                                           |                                                |                                             |

The left side of the audit are labels. The right side of the audit fills in courses that the student has completed or that the student is currently enrolled in. Courses without grades are considered IP, or in progress. If the student passes the course, the letter grade will fill in. If the student does not pass the class, the course will drop off the audit. For requirements that have not been completed, the audit will provide students with advice on how to complete them.

Degree audits are structured by different types of cards. These cards include the degree card, the major card, any mandatory or optional specialization/concentration/emphasis cards, and the minor card.

#### **Disclaimer for students:**

You are encouraged to use this degree audit report as a guide in constructing your academic plan to complete the requirements for your degree program and to track your progress toward your degree. When you change your major, exceptions may not always apply to the new major. **GPA and unit counts on your degree audit do not reflect your actual totals or all required GPAs.** Actual GPA and unit counts may be found on your unofficial transcript in StudentAccess. Contact your academic counselor to confirm your academic plan and to receive assistance in interpreting this report.

Your degree audit is not the official certification of your degree. Official certification of your degree is determined by your academic counseling office and is reported to the University Registrar for posting to your UCI academic record. Contact your academic counselor to confirm your progress towards degree completion and the University Registrar for copies of your transcript.

#### The Degree Card

The degree card shows requirements that students must complete to earn their degree. The degree card typically pulls in University requirements, General Education requirements, School requirements, all Major requirements, any optional or mandatory Specialization/Concentration/Emphases requirements, and Minor requirements.

| B.A. Degree INCOMPLET                                      | E                |                                                                                       |
|------------------------------------------------------------|------------------|---------------------------------------------------------------------------------------|
| Credits required: 180 Credits appli                        | ed: 281 Catalogu | ue year: 2017-2018                                                                    |
| ⊘ University Requirements                                  |                  |                                                                                       |
| ⊘ General Education Requirements                           |                  |                                                                                       |
| <ul> <li>School Requirements for<br/>Humanities</li> </ul> |                  |                                                                                       |
| O School Requirements for Social Sciences                  | Still needed:    | See School Requirements for School of Social Sciences section                         |
| O Requirements for two majors                              | Still needed:    | See Major in Anthropology section                                                     |
| O Requirements for two minors                              | Still needed:    | See Minor in Gender and Sexuality Studies section<br>See Minor in Archaeology section |
| O Campuswide Honors Program                                | Still needed:    | See Campuswide Honors section                                                         |
| Blocks included in this block                              |                  |                                                                                       |

University Requirements Gen Ed: IGETC/Reciprocity and Upper-Div Writing School Requirements for Humanities (ComLit Major) School Requirements for School of Social Sciences Major in Anthropology Major in Comparative Literature Minor in Gender and Sexuality Studies Minor in Archaeology Campuswide Honors

If the student is enrolled in more than one major/program, then the degree card will require major/program requirements from all associated programs.

#### Helpful Tip:

The links allows you to jump down to the specific section.

**REMINDER:** For students who have majors in two different degree types (for example, a B.A. in Psychology and a B.S. in Biological Sciences), you must toggle between the degree types to see the different audits.

UCI University of California, Irvine

| Student ID × Name B.A. B.S.                                                                                                    |                              |
|----------------------------------------------------------------------------------------------------|------------------------------|
| B.S.                                                                                                    |                              |
|                                                                                                    |                              |
| Level Undergraduate Classification 03 Junior JR Major French College Humanities                                                                                                    |                              |
| Liberal Learning other Humanities major                                                                                                    |                              |
|                                                                                                    |                              |
|                                                                                                    |                              |
| Academic What-If                                                                                                    |                              |
|                                                                                                    |                              |
| Format Degree Progress                                                                                                    |                              |
| Student View V Overall GPA View Include In-Progress classes PROC                                                                                                    | CESS                         |
| 3.796                                                                                                    |                              |
|                                                                                                    |                              |
| date 06/18/2021 6:28 AM                                                                                                    |                              |
|                                                                                                    | Collapse a                   |
|                                                                                                    |                              |
|                                                                                                    |                              |
|                                                                                                    |                              |
| B.A. Degree INCOMPLETE                                                                                                    |                              |
| <b>B.A. Degree</b> INCOMPLETE<br>Tredits required: 180 Credits applied: 131 Catalogue year: 2020-2021                                                                                                    |                              |
| B.A. Degree INCOMPLETE                                                                                                    |                              |
| B.A. Degree       INCOMPLETE         Credits required: 180       Credits applied: 131       Catalogue year: 2020-2021         Jumet conditions for this set of equirements:       180 units are required to graduate. You still need 49 units.                                                                                                    |                              |
| B.A. Degree       INCOMPLETE         irredits required:       180       Credits applied:       131       Catalogue year:       2020-2021         Inmet conditions for this set of equirements:       180       units are required to graduate. You still need 49       units.         6 of final 45 units must be earned in residence.       *** Repeat courses that are in-progress (IP) may be temporarily applied twi                                                                                                    | ice on a                     |
| <b>B.A. Degree</b> INCOMPLETE redits required: 180 Credits applied: 131 Catalogue year: 2020-2021 Inmet conditions for this set of 180 units are required to graduate. You still need 49 units. equirements: 6 of final 45 units must be earned in residence. *** Repeat courses that are in-progress (IP) may be temporarily applied twi equirement/unit count and will be corrected when the IP courses are assigned grades. *** Your audit may not have an accu-                                                                                                    | ice on a<br>urate            |
| B.A. Degree       INCOMPLETE         iredits required:       180       Credits applied:       131       Catalogue year:       2020-2021         Inmet conditions for this set of equirements:       180       units are required to graduate. You still need 49 units.         6 of final 45 units must be earned in residence.       *** Repeat courses that are in-progress (IP) may be temporarily applied twi equirement/unit count and will be corrected when the IP courses are assigned grades.       *** Your audit may not have an accu iPA/unit count if you have more than 16 units of repeat courses. Verify GPA/unit count with your academic advisor in the sch pur major.                                                                                                    | ice on a<br>urate<br>hool of |
| <b>3.A. Degree</b> INCOMPLETE<br>Tredits required: 180 Credits applied: 131 Catalogue year: 2020-2021<br><b>Dimet conditions for this set of</b> 180 units are required to graduate. You still need 49 units.<br><b>equirements:</b><br>180 of final 45 units must be earned in residence. *** Repeat courses that are in-progress (IP) may be temporarily applied twi<br>equirement/unit count and will be corrected when the IP courses are assigned grades. *** Your audit may not have an accus<br>SPA/unit count if you have more than 16 units of repeat courses. Verify GPA/unit count with your academic advisor in the sch<br>our major.                                                                                                    | ice on a<br>urate<br>hool of |
| <ul> <li>B.A. Degree INCOMPLETE</li> <li>Credits required: 180 Credits applied: 131 Catalogue year: 2020-2021</li> <li>Unmet conditions for this set of 180 units are required to graduate. You still need 49 units.</li> <li>equirements:</li> <li>66 of final 45 units must be earned in residence. *** Repeat courses that are in-progress (IP) may be temporarily applied twi equirement/unit count and will be corrected when the IP courses are assigned grades. *** Your audit may not have an accurse pa/unit count if you have more than 16 units of repeat courses. Verify GPA/unit count with your academic advisor in the schour major.</li> <li>O University Requirements</li> </ul>                                                                                                    | ice on a<br>urate<br>hool of |
| B.A. Degree       INCOMPLETE         Credits required: 180       Credits applied: 131       Catalogue year: 2020-2021         Unmet conditions for this set of requirements:       180 units are required to graduate. You still need 49 units.         66 of final 45 units must be earned in residence. *** Repeat courses that are in-progress (IP) may be temporarily applied twi equirement/unit count and will be corrected when the IP courses are assigned grades. *** Your audit may not have an accurse.         60 University Requirements         60 General Education Requirements    Still needed: See General Education Requirements section                                                                                                    | ice on a<br>urate<br>hool of |
| B.A. Degree       INCOMPLETE         Credits required: 180       Credits applied: 131       Catalogue year: 2020-2021         Jumet conditions for this set of equirements:       180 units are required to graduate. You still need 49 units.         16 of final 45 units must be earned in residence. *** Repeat courses that are in-progress (IP) may be temporarily applied twi equirement/unit count and will be corrected when the IP courses are assigned grades. *** Your audit may not have an accu 3PA/unit count if you have more than 16 units of repeat courses. Verify GPA/unit count with your academic advisor in the schour major.         Image: Original Education Requirements       Still needed:       See General Education Requirements section         Image: Original Education Requirements for Humanities       Still needed:       See Humanities School Requirements section | ice on a<br>Jrate<br>hool of |

#### The Major Card

The major card shows requirements that the student must complete for their associated majors. These are usually course requirements but may also include non-course requirements, such as practicums, field studies, and auditions.

Courses that the student has completed and are currently enrolled in from WebAdmin are bridged into DegreeWorks. Grades listed on the transcript in WebAdmin are the same grades that are displayed in DegreeWorks. And any courses that the student is currently enrolled in (in the Study List), are designated as IP courses in DegreeWorks.

Once a student has completed a particular requirement, a green check mark will appear next to the rule. If an "in progress" course is being applied, then the student will see a blue half circle icon next to the rule. Once the student passes the course, the blue half circle will turn into a green check.

| Major in Economics                                          | INCOMPLETE    |                                                                                                    |                                                                         |                                                     |                                                                         | ~                              |
|-------------------------------------------------------------|---------------|----------------------------------------------------------------------------------------------------|-------------------------------------------------------------------------|-----------------------------------------------------|-------------------------------------------------------------------------|--------------------------------|
| Credits applied: 20 Catalogue ye                            | ar: 2019-2020 |                                                                                                    |                                                                         |                                                     |                                                                         |                                |
|                                                             | Class         | Title                                                                                                    | Grade                                                                   | Credits                                             | Term                                                                    | Repeated                       |
| O 2 Four-Unit Intro Courses in<br>School of Social Sciences | Still needed: | 2 Classes in ANTHRO 2A<br>POLSCI 11A or 11B or 110<br>SOCIOL 1 or 2 or 3                                          | or 2B or 2C or<br>C or <b>PSYCH</b> 7A                                  | 2D or INTL<br>or SOCSCI                             | ST 11 or LINGUI<br>1A or 5A or 5B o                                     | S 3 or<br>or 5D or             |
| ⊘ Econ 20A and 20B                                          | ECON 20A      | BASIC ECONOMICS I                                                                                                 | A+                                                                      | 4                                                   | 2020 Winter                                                             |                                |
|                                                             | ECON 20B      | BASIC ECONOMICS II                                                                                                | Α                                                                       | 4                                                   | 2020 Spring                                                             |                                |
| O Econ 15A and 15B                                          | Still needed: | 2 Classes in ECON 15A or                                                                                          | 15B                                                                     |                                                     |                                                                         |                                |
| Math 2A and 2B                                              | MATH 2A       | CALCULUS                                                                                                    | D+                                                                      | 4                                                   | 2020 Fall                                                               |                                |
|                                                             | MATH 2B       | CALCULUS                                                                                                    | IP                                                                      | (4)                                                 | 2021 Winter                                                             |                                |
| O Econ 100A-100B-100C                                       | Still needed: | 3 Classes in ECON 100A o                                                                                          | or 100B or 100                                                          | C                                                   |                                                                         |                                |
| O Econ 122A                                                 | Still needed: | 1 Class in ECON 122A                                                                                              |                                                                         |                                                     |                                                                         |                                |
| 6 Add'l Econ Courses, 1 may be                              | ECON 13       | GLOBAL ECONOMY                                                                                                    | А                                                                       | 4                                                   | 2020 Fall                                                               |                                |
| Lower-Div                                                   | Still needed: | 5 Classes in ECON 10@ w<br>credits >= 4 or 13@ with o<br>credits >= 4 or 16@ with o<br>credits >= 4 or 19@ with o | ith credits >=<br>credits >= 4 or<br>credits >= 4 or<br>credits >= 4 Ex | 4 or 11@ w<br>14@ with o<br>17@ with o<br>cept ECON | ith credits >= 4 o<br>credits >= 4 or 15<br>credits >= 4 or 18<br>190BW | r 12@ with<br>@ with<br>@ with |

 $\overline{}$ 

#### Specializations, Concentrations, Emphases Cards

Some programs contain specializations, emphases, or concentrations. These may be mandatory or optional. If a program requires specializations, emphases, or concentrations, these may be selected from a drop-down menu in the "Major Info" section in WebAdmin. "Major Info" will be discussed in the next section (page 10).

|                |    | -            |            |
|----------------|----|--------------|------------|
| Specialization | in | Oceanography | INCOMPLETE |

Credits applied: 16 Catalogue year: 2015-2016

|                           | Class         | Title                    | Grade           | Credits | Term        | Repeated |
|---------------------------|---------------|--------------------------|-----------------|---------|-------------|----------|
|                           | cluss         | The                      | Grude           | creates | ieim        | Repeated |
| O 4 Science courses       | EARTHSS 112   | GLOBAL CLIMATE CHNG      | А               | 4       | 2018 Fall   |          |
|                           | EARTHSS 148   | MARINE ECOSYSTEMS        | IP              | (4)     | 2019 Winter |          |
|                           | EARTHSS 199   | UNDERGRAD RES            | А               | 4       | 2018 SSI    |          |
|                           | Still needed: | 1 Class in EARTHSS 101 o | or 130 or 144 ( | or 170  |             |          |
| ⊘ 1 Advanced Tools Course | EARTHSS 138   | REMOTE SENSING           | B+              | 4       | 2017 Spring |          |

#### The Minor Card

The minor card shows requirements that the student must complete for their selected minors. Minors can be selected from the "Major Info" section in WebAdmin. "Major iInfo" will be discussed in the next section (page 10.)

| Minor in Accounting                            | INCOMPLETE    |                                                                                                    |  |  |  |  |
|------------------------------------------------|---------------|----------------------------------------------------------------------------------------------------|--|--|--|--|
| Credits applied: 0 Catalogue year: 2019-2020   |               |                                                                                                    |  |  |  |  |
| Unmet conditions for this set of requirements: | Minimum G     | PA unsatisfied                                                                                                    |  |  |  |  |
| O Mgmt 131A, 131B, 132A                        | Still needed: | 3 Classes in MGMT 131A or 131B or 132A                                                                                               |  |  |  |  |
| O 2 Accounting Elective Courses                | Still needed: | 2 Classes in MGMT 133 or 136 or 137 or 138 or 194                                                                                    |  |  |  |  |
| O 2 Additional Electives                       | Still needed: | 2 Classes in MGMT 133 or 136 or 137 or 138 or 194 or 1 or 101 or 102 or 105 or 107 or 109 or 110 or 113:129 or 141:184 or 189 or 192 |  |  |  |  |

## Major Info

Major Info is an administrative menu in WebAdmin. The Major Info section allows DegreeWorks Admins to:

- Change specific details of the student's audit, such as catalogue year, specialization, minor, etc.
- Sync Majors.
- Manually retrieve updated student data (schedules, grades, transfer work, etc.) from WebAdmin to update the DegreeAudit.

#### The following items can be added or modified through Major Info:

- **Catalogue Year:** The catalogue year is associated to the Degree card, the Major card, the General Education (GE) card, the Minor card, and any additional Specialization cards. The catalogue year is defaulted to the student's entering Fall Term. However, they can be modified through the drop-down menu for each corresponding catalogue year. Please refer to your program policy for catalogue year requirements.
- **Specializations, Concentrations, and Emphasis:** Some programs require additional requirements in the form of specializations, emphases, or concentrations. These may be mandatory or optional. If a program requires specializations, emphases, or concentrations, the applicable requirements is found in the drop-down menu.
- Other Program-specific Details or Flags: There are some programs that require additional details or flags to be determined in Major Info to display the correct requirements. Such as, instrument, area of focus, period of focus, area of study, etc. These are typically additional checkboxes or dropdown menus in Major Info.
- **Minors (Undergraduate Students Only)**: Optional minor and its catalogue year can be selected and added to the student's DegreeAudit.

#### Sync Major

DegreeWorks generally update automatically overnight. However, this feature allows the staff to update the DegreeAudit with the student's new program or major manually. The new program or major must already be updated in WebAdmin to update the DegreeAudit.

#### Save Changes

The "Save Changes" button has two functions:

- Save changes made in Major Info. Once the changes are saved, you can click the purple "Process" button on the Worksheets page to apply the changes made in Major Info to the audit.
- Manually retrieve updated student data, such as schedules, grades, transfer work, etc., from WebAdmin to update the DegreeAudit. In cases where no changes are required in Major Info, but there is updated data from WebAdmin, the staff person can click the "Save Changes" button to initiate the process to look for updated data from WebAdmin. Once saved, you can click on the purple "Process" button on the Worksheets page to update the audit with new WebAdmin data.

| DegreeWorks |                                               |                          |   |                                       |   |
|-------------|-----------------------------------------------|--------------------------|---|---------------------------------------|---|
|             |                                               |                          |   |                                       |   |
| Major Info  | Comment Edward Para                           |                          |   |                                       |   |
|             | General Education                             |                          |   |                                       |   |
|             | Catalog Year                                  | 2020-2021 ¥              |   |                                       |   |
|             | IGETC / Reciprocity                           | No - full GenEd required |   | ×                                     |   |
|             | GE Language Requirement Completion            | No 🗸                     |   |                                       |   |
|             | School - School of Biological Sciences -      |                          |   |                                       |   |
|             | School of Bio Sci Honors                      | No ¥                     |   |                                       |   |
|             | - School - School of Humanities               |                          |   |                                       |   |
|             | School of Humanities Honors                   | No 🗸                     |   |                                       |   |
|             | Major - Biological Sciences                   |                          |   |                                       |   |
|             | Academic Year                                 | 2020-2021 ¥              |   |                                       |   |
|             | Concentration / Specialization / Emphasis 1   |                          |   | ~                                     |   |
|             | Concentration / Specialization / Emphasis 2   |                          |   | ~                                     |   |
|             | - Major - French                              |                          |   |                                       |   |
|             | inger frenen                                  |                          |   |                                       |   |
|             | Academic Year                                 | 2020-2021 ~              |   |                                       |   |
|             | No additional information to display for this | major.                   |   |                                       |   |
|             | - Minors                                      |                          |   |                                       |   |
|             | Minor 1                                       |                          | ~ | Ň                                     | • |
|             | Minor 2                                       |                          | ~ | ×                                     | · |
|             | Minor 3                                       |                          | Y | · · · · · · · · · · · · · · · · · · · | • |
|             | L                                             |                          |   |                                       |   |
|             | Save Changes Sync Majors                      |                          |   |                                       |   |
|             |                                               |                          |   |                                       |   |

### Exceptions

#### What is an Exception?

DegreeWorks gives advisors the ability to make exceptions (may also be referred to as substitutions) to a student's degree audit.

Exceptions are used when a course does not automatically apply to a requirement, or when a course can be used in the place of a required course.

An exception may also be used to force complete a requirement when a course will not be used to fulfill a requirement, such as an exam or paper.

#### **Types of Exceptions**

There are five different types of exceptions that may be used.

#### **Apply Here**

Moves a course from my area to another, ignoring DegreeWorks automated determination of a Best Fit.

#### **Also Allow**

Used when you like a requirement to have additional, non-programmed options.

#### Substitute

Used for a one-to-one substitution, replace Course A with Course B.

#### Remove Course / Change the Limit

Used to remove a listed course or change a requirement course number/unit number. For example, 4 Credits might be listed but a particular student needs to complete 6 credits.

#### Force Complete

A complete waiver of a requirement.

- Please try to use one of the exceptions above before considering the use this option. This exception should only be used as a last resort.
- When using this exception, you need to apply it to specific rule requirements. Do not use on the "parent-requirement" of a group rule.

## Accessing the Exception Dashboard

Click on the "EXCEPTIONS" tab to access the Exception Dashboard.

| orksheets  |   |                | ę d |
|------------|---|----------------|-----|
| Student ID | X | Degree<br>B.A. | ~   |

#### Step-by-step: How to Use Exceptions (with Screenshots)

Exceptions may be placed on parts of the audit by navigating to the Exceptions Tab along to the top of the screen.

| Sch      | ool Re                                                                                                    | equirements for Scho                                                                                                    | ol of Social Science    | e incomplete                               |  |  |  |
|----------|----------------------------------------------------------------------------------------------------|----------------------------------------------------------------------------------------------------|-------------------------|--------------------------------------------|--|--|--|
| Credit   | s applied:                                                                                                    | 0 Catalogue year: 2019-2020 G                                                                                                    | ;PA: 0.000              |                                            |  |  |  |
| <br><br> | <ul> <li>A Qualifie</li> <li>MaxCla</li> <li>MaxCla</li> <li>MaxCla</li> <li>MaxCla</li> </ul>                                                                                                    | ers<br>asses 1 in STATS 7, MGMT 7, PUBHLTH<br>asses 1 in STATS 120A, MATH 131A<br>asses 1 in STATS 120B, MATH 131B<br>asses 1 in STATS 120C, MATH 131C | 17, 7A, MATH 7, STATS 8 |                                            |  |  |  |
| Block    | Block qualifiers: MaxClasses 1 in STATS 7, MGMT 7, PUBHLTH 7, 7A, MATH 7, STATS 8<br>MaxClasses 1 in STATS 120A, MATH 131A<br>MaxClasses 1 in STATS 120B, MATH 131B<br>MaxClasses 1 in STATS 120C, MATH 131C |                                                                                                    |                         |                                            |  |  |  |
| +        | O Three                                                                                                    | e-Course Sequence in Mathematics                                                                                                    | Still needed: Ch        | oose from 1 of the following:              |  |  |  |
| +        | 0 A                                                                                                    | nthro 10A-10B-10C                                                                                                    |                         | 3 Classes in ANTHRO 10A or 10B or 10C      |  |  |  |
|          |                                                                                                    |                                                                                                    | + MAXPASSFAIL 0 CLASS   | ES                                         |  |  |  |
| +        | 0 N                                                                                                    | lath 2A-2B and Stats 7/Mgmt                                                                                                    |                         | You must complete all of the following:    |  |  |  |
|          |                                                                                                    |                                                                                                    | + MAXPASSFAIL 0 CLASS   | ES                                         |  |  |  |
| +        | 0                                                                                                    | Math 2A and 2B                                                                                                    |                         | 2 Classes in MATH 2A or 2B                 |  |  |  |
| +        | 0                                                                                                    | Stats 7 or Mgmt 7 or PubHith 7A                                                                                                    |                         | 1 Class in STATS 7 or MGMT 7 or PUBHLTH 7A |  |  |  |
| +        | O P                                                                                                    | ol Sci 10A-10B-10C                                                                                                    |                         | 3 Classes in POLSCI 10A or 10B or 10C      |  |  |  |

- Click on Exceptions Tab
- Navigate to the dial where you want to place the exception.
- Click on the plus sign (+) next to the dial and choose the type of exception you want to use.

×

#### Apply Here/Also Allow

The "Apply Here' and "Also Allow" exceptions are placed on audits in the same manner.

- Enter the Subject (Department) and Course Number.
- Add a description: Explain the reason for the exception. Use the "Details" field for longer explanations. It will be shown as hover text.
- Click on the purple "Add exception" button. The audit will automatically refresh.
- Return to the worksheet and verify that your changes have been made correctly.

## Add Exception

Exception for: Writing 39B Exception type Apply Here Subject \* Number\* Apply (T)ENGL 1A Qualifier Operator Value With Description \* Apply transfer course ENGL 1A to GE 1. Details Add exception Cancel

• NOTE: To apply a transfer course, make sure you append the subject code with (T). In the above example, the subject code is (T)ENGL and the course number is 1A.

#### Helpful Tip:

The "Qualifier" option is not required. However, when using qualifiers, always use exact spelling and make sure there are no extra spaces. Otherwise, this will prevent the exception from applying.

#### Substitute

- Enter the Subject (Department) and Course Number that *will be* substituted.
- Below that, enter the Subject (Department) and Course Number that will now be used.
- Add a description: Explain the reason for the exception. Use the "Details" field for longer explanations. It will be shown as hover text.
- Click on the purple "Add exception" button. The audit will automatically refresh.
- Return to the worksheet and verify that your changes have been made correctly.

#### × Add Exception Exception for: Va. Quantitative Literacy Exception type Substitute Subject \* Number\* Change LPS 31 Subject \* Number\* То PHILOS 31 Oualifier Value Operator With Description \* Replace LPS 31 requirement with PHILOS 31. Details Cancel Add exception

• NOTE: To apply a transfer course, make sure you append the subject code with (T). In the above example, the subject code is (T)ENGL and the course number is 1A.

#### Helpful Tip:

The "Qualifier" option is not required. However, when using qualifiers, always use exact spelling and make sure there are no extra spaces. Otherwise, this will prevent the exception from applying.

## UC University of California, Irvine

#### Remove Course / Change the Limit

- To remove a course, enter in the Subject (Department) and Course Number that you no longer want to apply.
- Add a description: Explain the reason for the exception. Use the "Details" field for longer explanations. It will be shown as hover text.
- Click on the purple "Add exception" button. The audit will automatically refresh.
- Return to the worksheet and verify that your changes have been made correctly.

## Add Exception

×

#### Exception for: 6 Add'l Econ Courses, 1 may be Lower-Div

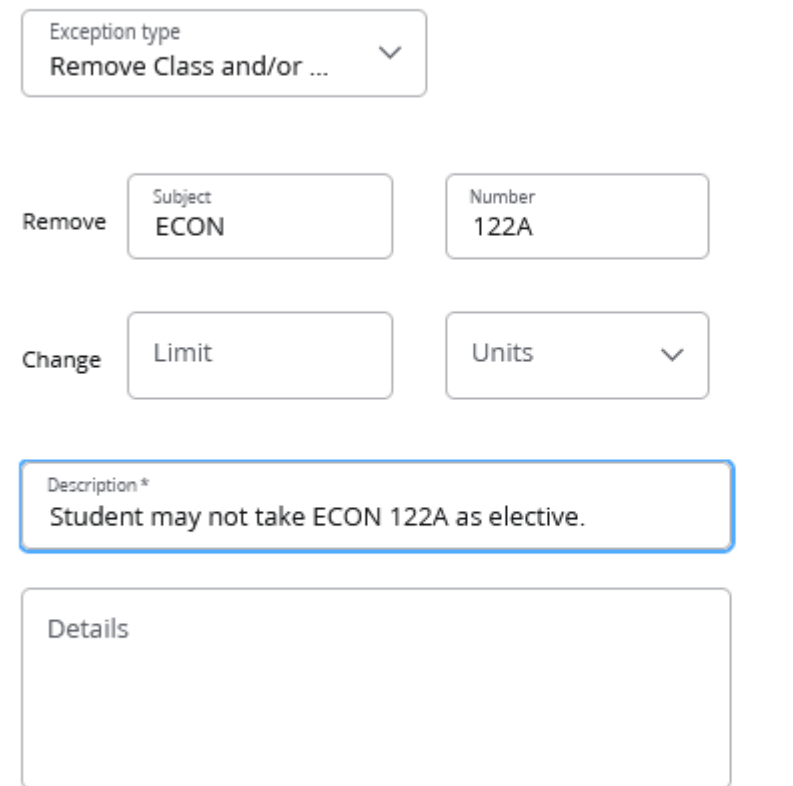

| Cancel | Add exception |
|--------|---------------|
|        |               |

- To change the limit, enter in the new limit and select if you would like to change the number of classes or the number of credits.
- Add a description: Explain the reason for the exception. Use the "Details" field for longer explanations. It will be shown as hover text.
- Click on the purple "Add exception" button. The audit will automatically refresh.
- Return to the worksheet and verify that your changes have been made correctly.

## Add Exception

×

Exception for: 6 Add'l Econ Courses, 1 may be Lower-Div

UC University of California, Irvine

| Remove Subject Number Change Limit 5 Classes  Description * Student only required to take 5 electives. | Remove     Subject     Number       Change     Limit<br>5     Units<br>Classes     ✓       Description*     Student only required to take 5 electives.     ✓ | smove Subject   Number   hange   Limit   5     Units   Classes     Description *   Student only required to take 5 electives.   Details | Exception<br>Remov   | n type<br>ve Class and/or   | ~                 |   |
|----------------------------------------------------------------------------------------------------|----------------------------------------------------------------------------------------------------|----------------------------------------------------------------------------------------------------|----------------------|-----------------------------|-------------------|---|
| Change Limit Units Classes<br>Description* Student only required to take 5 electives.                  | Change Limit 5 Units Classes ~<br>Description*<br>Student only required to take 5 electives.                                                                 | Limit       Units         5       Classes         Description *         Student only required to take 5 electives.         Details      | Remove               | Subject                     | Number            |   |
| Description*<br>Student only required to take 5 electives.                                             | Description*<br>Student only required to take 5 electives.                                                                                                   | Description *<br>Student only required to take 5 electives.<br>Details                                                                  | Ihange               | Limit<br>5                  | Units<br>Classes  | ~ |
| • •                                                                                                    | Details                                                                                                    | Details                                                                                                    | Descriptio<br>Studer | n*<br>nt only required to t | take 5 electives. |   |

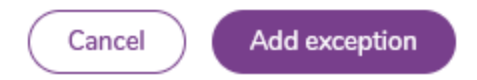

х

#### **Force Complete**

Please try to use one of the other exceptions before considering the use this option. This exception should only be used as a last resort.

- When using this exception, you need to apply it to specific rule requirements. Do not use on the "parent-requirement" of a group rule.
- To completely waiver of a requirement, you simply need to type in the reason for the explanation. Use the "Details" field for longer explanations. It will be shown as hover text.
- Click on the purple "Add exception" button. The audit will automatically refresh.
- Return to the worksheet and verify that your changes have been made correctly.

## Add Exception

Exception for: Alternate Approved Practicum Courses

 $\sim$ 

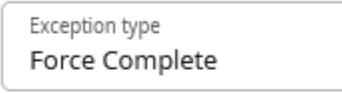

Description\* Practicum requirement has been completed.

Details

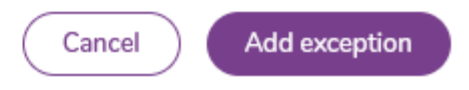

## UC University of California, Irvine

#### **Additional Options**

Certain exceptions allow you to modify the type of course that you want to be used.

The "With" modifier allows you specify a course's grade, term, or title. For example, you can apply a course with an "A" grade, a course that was taken in the Fall 2020 terms, or a "Special Topics" course with a specific title.

| xceptio            | n for: 4 or 5 Add'l Psych Cou   | rses (Max 1 Lower-Div)   |                     |            |
|--------------------|---------------------------------|--------------------------|---------------------|------------|
| Exception Apply    | on type V<br>Here V             |                          |                     |            |
| Apply              | Subject *<br>PSYCH              | Number*<br>149           |                     |            |
| Vith               | Qualifier V<br>DW Term          | Operator v<br>equal to v | Value<br>Fall 2020. |            |
| Descripti<br>Apply | on *<br>PSYCH 149 from Fall 202 | 0 term.                  |                     |            |
| Detail             | s                               |                          |                     |            |
|                    |                                 |                          |                     |            |
|                    |                                 |                          |                     |            |
|                    |                                 |                          | Cancel Add          | dexception |

#### Helpful Tip:

The "Qualifier" option is not required. However, when using qualifiers, always use exact spelling and make sure there are no extra spaces. Otherwise, this will prevent the exception from applying.

## UC University of California, Irvine

#### **Removing exceptions**

- To remove an exception, scroll to the section where the exception was placed.
- Click on the "trash can" icon. DegreeWorks will not prompt you to remove the exception. Once the "trash can" icon has been clicked, the exception will be automatically removed, and audit will be refreshed.
- Return to the worksheet and verify that your changes have been made correctly.

|   |            |                                            | C(055                                                                                                    |  |  |
|---|------------|--------------------------------------------|----------------------------------------------------------------------------------------------------|--|--|
| + | O I.<br>(m | Lower-Division Writing<br>iinimum grade C) | Still needed: Choose from 1 of the following:                                                             |  |  |
| + | 0          | Writing 39B and 39C                        | You must complete the following:                                                                          |  |  |
| + | 0          | Writing 39B                                | 1 Class in WRITING 39B or (T)ENGL 1A                                                                      |  |  |
|   |            |                                            | + MINGRADE 2.0                                                                                            |  |  |
|   |            |                                            | Exception     NGO, DEAN     On:     Apply Here:     Apply (T)ENGL 1A here.       by:     P     05/03/2021 |  |  |
| + | Ø          | Writing 39C                                | WRITING 39C                                                                                               |  |  |
|   |            |                                            | + MINGRADE 2.0                                                                                            |  |  |
| + | 0          | Writing 37 and 39C                         | You must complete all of the following:                                                                   |  |  |
| + | 0          | Writing 37                                 | 1 Class in WRITING 37                                                                                     |  |  |
|   |            |                                            | + MINGRADE 2.0                                                                                            |  |  |
| + | 0          | Writing 39C                                | 1 Class in WRITING 39C                                                                                    |  |  |
|   |            |                                            | + MINGRADE 2.0                                                                                            |  |  |

#### Helpful Tip:

You can also scroll to the bottom to the "Exceptions" card to delete exceptions.

- Checkmark the exception and click the "trash can" icon to delete the exception.
- Checkmark the box next to "Type" and click the "trash can" icon to delete all exceptions.

|              | Туре                                    | Description                                           | Created<br>on | Created<br>by | Block                             | Enforce |
|--------------|-----------------------------------------|-------------------------------------------------------|---------------|---------------|-----------------------------------|---------|
|              | Remove Class and/or<br>Change the Limit | Remove AFAM 40A - apply toward<br>GE III and VII only | 04/05/2021    | New           | General Education<br>Requirements | Yes     |
| $\checkmark$ | Apply Here                              | Apply AFAM 40A here.                                  | 04/05/2021    | New           | General Education<br>Requirements | Yes     |
|              | Substitute                              | Replace FRENCH 102C with                              | 04/05/2021    | New           | Major in French                   | Yes     |

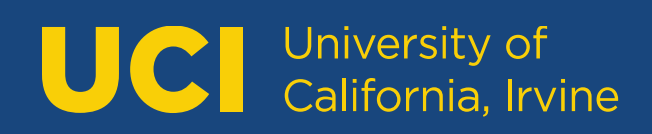

### Additional Features

#### Notes

This feature allows the admin user to add, delete, and modify notes in the DegreeAudit. The notes section is found on the bottom of the audit. This is different for the Notes feature in WebAdmin. Students can view these notes. They are useful if there are special instructions or advisement to the student regarding their DegreeAudit and progress to their degree. The notes section is found in the 3-Dots menu.

| X | Degree<br>B.A. | Class History<br>Notes |
|---|----------------|------------------------|
|   | X              | X Name Degree B.A.     |

#### What-If (Undergraduate Students Only)

This feature is intended to provide a DegreeAudit based on a different major. In other words, "What if my major is ....." The user (student or staff) will be able to view how the current courses would apply to a different major. This is not available to all majors. Certain majors are excluded per the request of the respective School. Refer to the What-If Guide found in the "Links" drop-down menu for additional information.

#### Future Classes Only (found in What-If tool)

This feature allows the user (student or staff) to look ahead and determine where a course or courses would apply in the audit without the need to be enrolled. Refer to the What-If Guide found in the "Links" drop-down menu for additional information.

#### Printing

The printing option is found near the 3-dots menu.

- The print option will only print cards that are expanded (not collapsed).
- To print the full audit, make sure all cards are expanded or click "Expand All"
- The print option may print extra blank pages when cards are collapsed.

| orksheets                        |                                                 | <b>₽</b>                                   |
|----------------------------------|-------------------------------------------------|--------------------------------------------|
| Student ID                       | X                                               | Degree<br>B.A.                             |
| Level Undergraduate Classifica   | <b>ation</b> 03 Junior JR <b>Major</b> French o | College Humanities                         |
| Academic What-If                 |                                                 |                                            |
| Format<br>Student View           | Degree Progress<br>Overall GPA<br>3.796         | Include In-Progress classes <b>PROCESS</b> |
| it date 06/18/2021 6:28 AM       |                                                 | Expand al                                  |
| B.A. Degree INCOMPLE             | TE                                              | ~                                          |
| Credits required: 180 Credits ap | plied: 131 Catalogue year: 2020-2021            |                                            |

#### Planner/Student Educational Planner SEP

This allows advisors to create a term by term plan of all the required courses for the program. The student will be able to view the planner to stay on course. This feature is useful for programs that require sequenced courses. This is also effective in planning courses with prerequisites to ensure they are taken in the correct order.